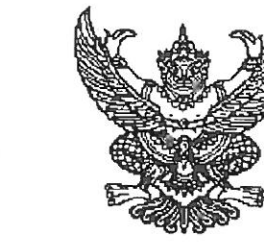

ด่วนที่สุด

1 15 0000.00/km/

สำนักงาน กศน.จังหวัดชลบุรี ๙๗/๓๒ หมู่ ๑ ถนนพระยาสัจจา ตำบลเสม็ด อำเภอเมืองชลบุรี จังหวัดชลบุรี ๒๐๐๐๐

เมษายน ๒๕๖๕

- เรื่อง บันทึกการกลับมาเรียนของผู้เรียน กศน. ที่ติดตามแล้วพบตัว ตามโครงการส่งเสริมโอกาสความเสมอภาค และความเท่าเทียมทางการศึกษา "พาน้องกลับมาเรียน"
- เรียน ผู้อำนวยการศูนย์การศึกษานอกระบบและการศึกษาตามอัธยาศัยอำเภอพนัสนิคม
- อ้างถึง ๑. หนังสือ สำนักงาน กศน.จังหวัดชลบุรี ที่ ศธ ๐๒๑๐.๒๔/ว๑๕๘ ด่วนที่สุด ลงวันที่ ๔ มีนาคม ๒๕๖๕ ๒. หนังสือ สำนักงาน กศน.จังหวัดชลบุรี ที่ ศธ ๐๒๑๐.๒๔/ว๑๙๖ ด่วนที่สุด ลงวันที่ ๑๘ มีนาคม ๒๕๖๕

สิ่งที่ส่งมาด้วย ขั้นตอนการบันทึกข้อมูลการกลับมาเรียน จำนวน ๑ ชุด

ตามหนังสือที่อ้างถึง สำนักงาน กศน. จังหวัดชลบุรี ได้ดำเนินการขับเคลื่อนการดำเนินงาน โครงการส่งเสริมโอกาส ความเสมอภาคและความเท่าเทียมทางการศึกษา "พาน้องกลับมาเรียน" โดยมอบหมาย ให้ศูนย์ กศน.อำเภอ ในสังกัด ที่มีนักศึกษาที่หลุดออกจากระบบการศึกษา ดำเนินการสำรวจข้อมูล และบันทึกผล บนแอปพลิเคชัน "พาน้องกลับมาเรียน" และรายงานความก้าวหน้าการติดตามค้นหาผู้เรียน กศน. เสร็จเรียบร้อยแล้ว มีจำนวนผู้เรียนที่ต้องติดตามทั้งหมด ๓๓๕ คน ติดตามแล้วพบตัว จำนวน ๘๖ คน ติดตามแล้วไม่พบตัว จำนวน ๒๔๙ คน ในการนี้ สำนักงาน กศน. ได้กำหนดให้หน่วยงานและสถานศึกษาในสังกัด ดำเนินงานในระยะที่ ๒ เพื่อรายงานผลการกลับเข้าสู่ระบบการศึกษาของผู้เรียน กศน. ที่ติดตามแล้วพบตัว ผ่านแอปพลิเคชัน "พาน้องกลับมาเรียน" ให้แล้วเสร็จภายในวันที่ ๒๙ เมษายน ๒๕๖๕ นั้น

สำนักงาน กศน. จังหวัดชลบุรี พิจารณาแล้วเพื่อให้การดำเนินงานตามนโยบาย และ บรรลุวัตถุประสงค์ตามที่กำหนด ตามแนวทางการดำเนินงานในระยะที่ ๒ จึงขอให้สถานศึกษาของ ท่าน บันทึก ข้อมูลการกลับเข้าสู่ระบบการศึกษาของผู้เรียน กศน. ที่ติดตามแล้วพบตัว จำนวน ๑ คน ผ่านแอปพลิเคชัน "พาน้องกลับมาเรียน" ให้แล้วเสร็จภายในวันที่ ๒๙ เมษายน ๒๕๖๕

จึงเรียนมาเพื่อทราบและดำเนินการต่อไป

ขอแสดงความนับถือ

(นายอนุชา พงษ์เกษม) ผู้อำนวยการสำนักงาน กศน.จังหวัดชลบุรี

กลุ่มส่งเสริมการศึกษานอกระบบ โทร o ๓๘๒๘ ๗๑๔๘ /โทรสาร o ๓๘๒๗ ๓๗๙๘ ไปรษณีย์อิเล็กทรอนิกส์ cbi\_nfedc@nfe.go.th

## ขั้นตอนการบันทึกข้อมูลการกลับมาเรียนของผู้เรียน กศน. ที่ติดตามแล้วพบตัว ผ่านเว็บไซต์ "พาน้องกลับมาเรียน"

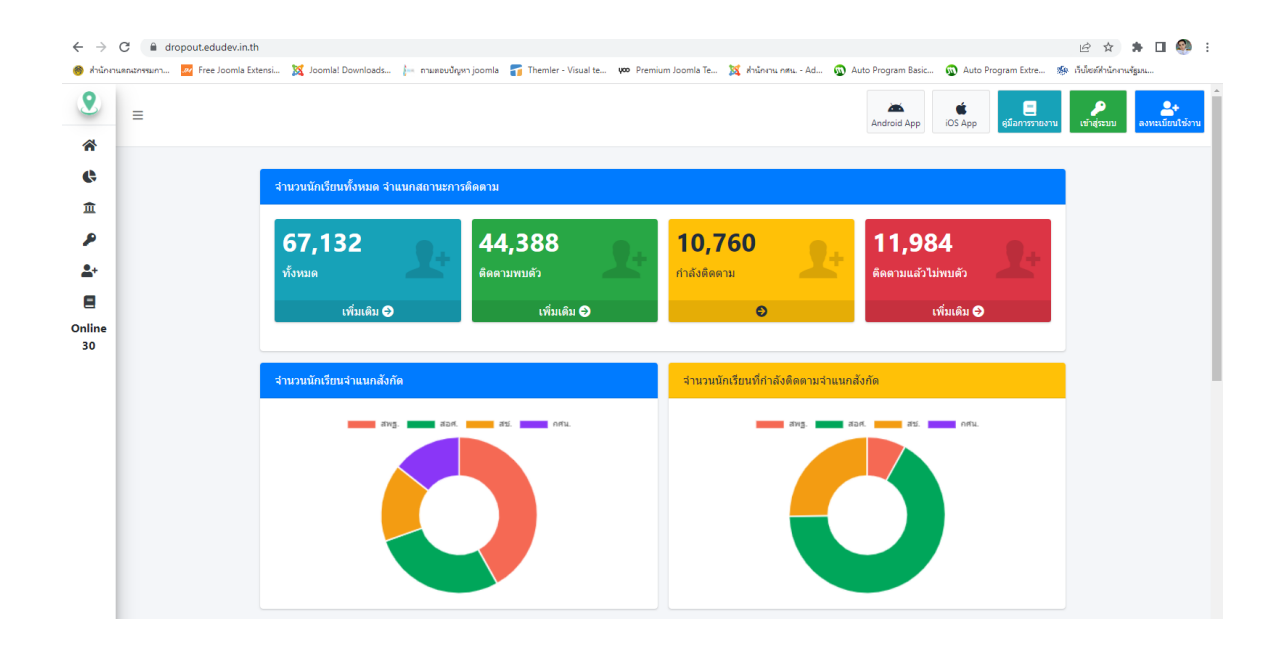

1. เข้าเว็บไซต์ "พาน้องกลับมาเรียน" ที่ https://dropout.edudev.in.th/

2. เลือกเมนู **เข้าสู่ระบบ** แล้ว Login ด้วย User / Password ของผู้ใช้ระดับสถานศึกษา

| <ul> <li>← → C</li></ul>                                                                                                    | ropout.edudev.in.th/lder | ntity/Account/Login                               | 🦢 กามตอบปัญหา joomla | Themler - Visual te | 909 Premium Joomla Te | 💢 ดำนักราย กล่าย Ad | Auto Program Basic Auto Auto Program Basic | کی Auto Program Extre ۲۵<br>ان ان ان ان ان ان ان ان ان ان ان ان ان ا | <ul> <li>ເຊິ່າ ຊື່</li> <li>ເຊິ່າຊີຄວາມ</li> </ul> | * 🗆 🌚           | :   |
|----------------------------------------------------------------------------------------------------|--------------------------|---------------------------------------------------|----------------------|---------------------|-----------------------|---------------------|--------------------------------------------|----------------------------------------------------------------------|----------------------------------------------------|-----------------|-----|
| ۲     ۲     ۲     ۲     ۲     ۲     ۲     ۲     ۲     ۲     ۲     ۲     ۲     ۲     ۲     ۲     ۲     ۲     ۲     ۲     ۲     ۲     ۲     ۲     ۲     ۲     ۲     ۲     ۲     ۲     ۲     ۲     ۲     ۲     ۲     ۲     ۲     ۲     ۲     ۲     ۲     ۲     ۲     ۲     ۲     ۲     ۲     ۲     ۲     ۲     ۲     ۲     ۲     ۲     ۲     ۲     ۲     ۲     ۲     ۲     ۲     ۲     ۲     ۲     ۲     ۲     ۲     ۲     ۲     ۲     ۲     ۲     ۲     ۲     ۲     ۲     ۲     ۲     ۲ </th <th></th> <th>ลขประจำด้วประชาชน<br/>1234567891234<br/>มัสผ่าน<br/></th> <th>2</th> <th>A2. 1</th> <th>มาน้องกลับห้อ</th> <th><b>เงเรียน</b></th> <th></th> <th></th> <th>1</th> <th>_</th> <th></th> |                          | ลขประจำด้วประชาชน<br>1234567891234<br>มัสผ่าน<br> | 2                    | A2. 1               | มาน้องกลับห้อ         | <b>เงเรียน</b>      |                                            |                                                                      | 1                                                  | _               |     |
| Copyright © 2022 ศูนย์ทัฒนาระบบข้อมูลทางการศึกษา สนผ. สพฐ. All rights reserved.                                                                                                    |                          |                                                   |                      |                     |                       |                     |                                            |                                                                      | พาน้องก                                            | จับมาเรียน V. 1 | 1.0 |

 เลือกเมนู บันทึกการกลับมาเรียน จะปรากฏหน้ารายชื่อผู้เรียน กศน. ที่ติดตามแล้วพบตัว จากนั้นให้คลิกปุ่ม บันทึกข้อมูล ตามรายชื่อผู้เรียน กศน.

| พาน้องกลับมาเรียน                          |                   |    |           |            |        |              | Android App      | 🔹 📃<br>DS App ยู่มือการรายงาน |               |
|--------------------------------------------|-------------------|----|-----------|------------|--------|--------------|------------------|-------------------------------|---------------|
| หน้าหลัก                                   |                   |    |           |            |        |              |                  |                               | พนพจน พลอยงาม |
| บันทึกการกลับเข้าเรียน                     | 3                 |    |           |            |        |              |                  |                               |               |
| ่ กำลังติดตาม                              | Show 10 \$ entrie | s  |           |            |        |              |                  |                               |               |
| + ดิดดามพบตัว                              | เลขประจำดัว       | †↓ | ชื่อ ⊺∔   | นามสกุล ⊺∔ | IMM 11 | ระดับชั้น 1∔ | สถานะการดิดตาม 斗 |                               |               |
| 🗖 ดิดดามไม่พบดัว                           | 6212003092        |    | สวพงศ์    | จับทะเนตร  | м      | 12           | ติดตามพบตัว      |                               |               |
| 🖡 ติดตามเข้าระบบได้แล้ว                    |                   |    |           |            |        |              |                  | บันทึกข้อมูล 4                |               |
| 🏚 จัดการข้อมูลผู้ใช้งาน 🔇                  |                   |    |           |            |        |              |                  |                               |               |
| • ออกจากระบบ                               | 6212003579        |    | รุจโรจน์  | จ่านงค์    | М      | 12           | ดิดดามพบดัว      |                               |               |
| Online 63                                  |                   |    |           |            |        |              |                  | DEMUESIA                      |               |
|                                            | 6223003609        |    | ชาคริด    | ดำราเรียง  | Μ      | 13           | ดิดดามพบดัว      | <b>ว</b> บันทึกข่อมูล         |               |
|                                            | 6323006096        |    | เขตต์ดวัน | แสงลี      | м      | 13           | ดิดตามพบดัว      | ปันทึกข้อมูล                  |               |
|                                            | 6323006519        |    | ธวัชชัย   | จันทร์ขู   | М      | 13           | ดิดตามพบดัว      | มันทึกข้อมูล                  |               |
| //dropout.edudev.in.th/School/AddNewSchool | 51                |    |           |            |        |              |                  |                               |               |

 เลือก สังกัดที่เข้าเรียน จากนั้นเลือก จังหวัดเข้าเรียน และโรงเรียนที่เข้าเรียน ตามลำดับ เมื่อเลือกข้อมูลเสร็จ เรียบร้อยแล้ว ให้คลิกปุ่ม บันทึกข้อมูล

| ← → C 🗎 dr          | opout.edudev.in.th/Scho | ol/EditNewSchool?pin=1                                      | 100201425596         |                       |                                |                    |                      |                       | £ ☆ \$                    | 🗆 🍭 i            |
|---------------------|-------------------------|-------------------------------------------------------------|----------------------|-----------------------|--------------------------------|--------------------|----------------------|-----------------------|---------------------------|------------------|
| 🍘 สำนักงานคณะกรรมกา | 📈 Free Joomla Extensi   | 🐹 Joomia! Downloads                                         | innมตอบปัญหา joomla  | 👕 Themler - Visual te | voo Premium Joomla Te          | 💢 ส่านักงาน กสน Ad | 🚳 Auto Program Basic | Auto Program Extre    | 🏇 เว็บไซต์ส่านักงานรัฐมน. |                  |
|                     |                         |                                                             |                      |                       |                                |                    | Android App          | iOS App ยุ่มือการราชง | าน พื้นพจน์ พลอยงาม       | ()<br>ออกจากระบบ |
| ₽<br>≜×<br>≜*       |                         |                                                             |                      | i                     | <b>ور)</b><br>קיזאטאל מעוזצועם | 15                 |                      |                       |                           |                  |
| <b>≗</b> -<br>æ     | ă                       | <b>งกัดที่เข้าเรียน</b><br>-กรณาเลือกสังกัดที่เข้าเ         | วียน -               |                       | ·                              |                    |                      |                       | <b>.</b><br>              |                  |
| Cr<br>Online<br>66  |                         | หวัดเข้าเรียน<br>-กรุณาเลือกจังหวัด -<br>งเรียนที่เข้าเรียน |                      |                       |                                |                    |                      |                       | . 6                       |                  |
|                     |                         |                                                             |                      |                       | บันทึกข้อมูล                   | 8                  |                      |                       | • 7                       |                  |
|                     |                         |                                                             |                      |                       |                                |                    |                      |                       |                           |                  |
| Copyrigh            | rt © 2022 ศูนย์พัฒนา    | ระบบข้อมูลทางการศึ                                          | าษา สนผ. สพฐ. All ri | ghts reserved.        |                                |                    |                      |                       | พาน้องกลับม               | าเรียน V. 1.0    |